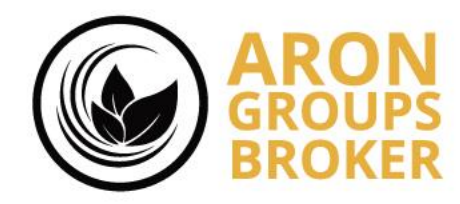

اموزش ثبت نام و درخواست حساب پراپ

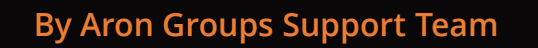

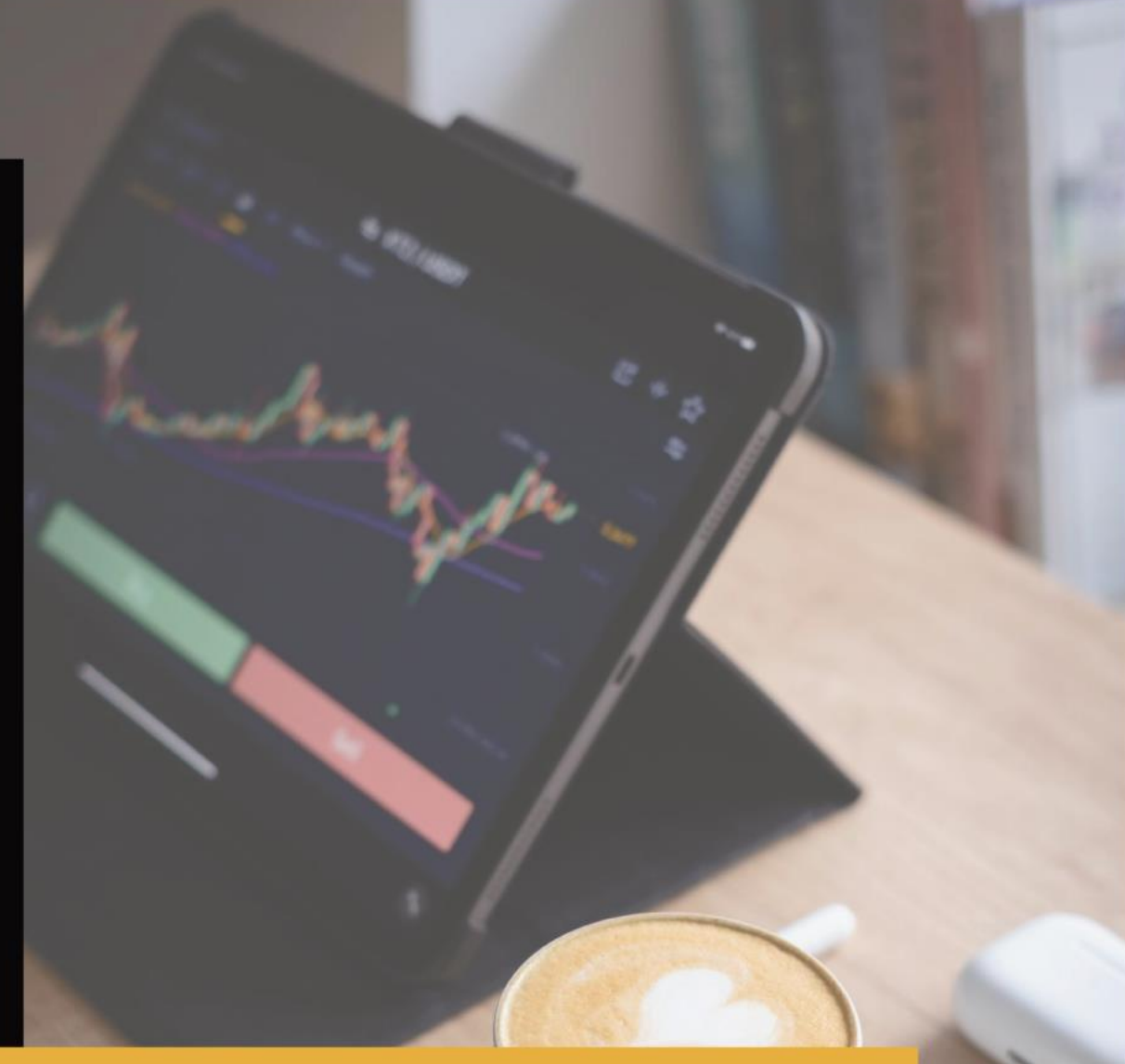

www.arongroups.co

|                      |                              |                                |       |     |                   | • • • • • • | * * • • • • • • |             |            |         | ARON      | 60        |
|----------------------|------------------------------|--------------------------------|-------|-----|-------------------|-------------|-----------------|-------------|------------|---------|-----------|-----------|
|                      |                              |                                |       |     |                   | امورس تبد   | ی نام و درخ     | واست حسا    | اب پراه    | پ       |           |           |
|                      | ≡                            |                                |       |     |                   |             |                 | EST / 78557 | TEST T     | el 3 FA | ها می ایک | الله خزوج |
| کابین مشتری          |                              |                                |       |     | + افتتاح حساب دمو | <u> </u>    |                 |             |            |         |           |           |
| ن حساب ہا 🗧 🗧        |                              |                                |       |     |                   |             |                 |             |            |         |           |           |
|                      | داشبورد / کابين من           | شتری / حساب ها / مروری بر حساب | ها    |     |                   |             |                 |             |            |         |           |           |
| 🖬 دارایی 🔪           | حساب های اصلی                |                                |       |     |                   |             |                 |             |            |         |           |           |
| یروفایل کاریری <     | نوع حساب                     | لاگين حساب معاملاتي            | اهرم  | ارز | پالاتىس           | اعتبار      | اكوييتى         | مارجين      |            |         |           |           |
| 📥 درم افزارها        | تقدى اسلامى                  | 422112                         | 1:1   | XTS | 88,344,163        | 0.00        | 88,344,163.00   | 0.00        | ی مشاهده   | 🖬 واريز |           |           |
|                      | وی آی ہی تت                  | 358465                         | 1:200 | USD | 0.00              | 0.00        | 0.00            | 0.00        | ی مشاہدہ   | 🖬 واريز |           |           |
| 🗶 مسابقه             | حساب بانک                    | 480556                         | 1:1   | USD | 52.46             | 0.00        | 52.46           | 0.00        | ی مشاہدہ   | 🚥 واريز |           |           |
| 🛗 تقویم اقتصادی      | حساب معاملاتى اسلامى         | 880075                         | 1:300 | USD | 0.00              | 0.00        | 0.00            | 0.00        | ی مشاهده   | 🚥 واريز |           |           |
| يىشتىبانى ؟          | حساب ثائق                    | 648741                         | 1:100 | USN | 151,880.00        | 0.00        | 151,880.00      | 0.00        | ی مشاهده   | 🖬 واريز |           |           |
|                      | استاندارد هجینگ              | 197223                         | 1:100 | USD | 50.00             | 0.00        | 50.00           | 0.00        | ی مشاہدہ   | 🖬 واريز |           |           |
| داشپورد معرف         | حساب بانگ                    | 482835                         | 1:1   | XTS | 0                 | 0.00        | 0.00            | 0.00        | ی مشاهده   | 🖬 واريز |           |           |
| 💳 درخواسک تغییر معرف | حساب های آز مایش             | د<br>ىنى                       |       |     |                   |             |                 |             |            |         |           |           |
| المتراک اختیاری      | توع حساب                     | لاگين حساب معاملاتي            | اهرم  | ارټ | پالاتىس           | اعتبار      | اكوييتى         | مارچين      |            |         |           |           |
| 🛌 داشبورد آي بي      | استاندارد دمو                | 223525                         | 1:100 | USD | 100,161.11        | 0.00        | 100,161.11      | 0.00        | ی مشاهده   |         |           |           |
| PROP                 | Aron Demo<br>Contest (March) | 227387                         | 1:100 | USD | 10,000.00         | 0.00        | 10,000.00       | 0.00        | ی مشاہدہ   |         |           |           |
| Manual               | حساب های بستر                | اجتماعی کارگزار                |       |     |                   |             |                 |             |            |         |           |           |
| شتتام                | نوع حساب                     | لاگين حساب معاملاتي            | اهرم  | ارټ | پالاتىس           | اعتباد      | اكوييتى         | مارجين      |            |         |           |           |
| وزود                 | Investor Copy<br>Trader      | 516835                         | 1:100 | USD | 4,127.00          | 0.00        | 4,127.00        | 0.00        | ی مشاہدہ 🥹 | واريز   |           |           |

ابتدا وارد پنل کاربری خود در بروکر آرون شوید. از قسمت <mark>پراپ</mark> / گزینه <mark>ثبت نام</mark> را انتخاب کنید.

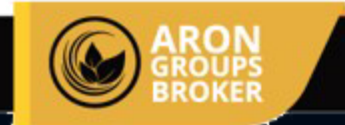

### اموزش ثبت نام و درخواست حساب پراپ

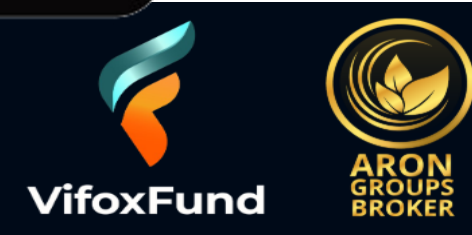

To create your account in the Prop account management dashboard, please complete the form below.

| First Name *                                              | Last Name *                             |   |
|-----------------------------------------------------------|-----------------------------------------|---|
|                                                           |                                         | ۲ |
| Email *                                                   | Telephone *                             |   |
|                                                           |                                         | F |
| Country of Residence                                      | Create Password *                       |   |
| Select country                                            |                                         | ۶ |
| I would like to subscribe to marketing emails and newslet | ters to enhance my prop trading skills. |   |

Register

پس از ورود به این صفحه در بروکر ویفاکس ثبت نام خود را تکمیل نمایید

- <mark>۱)</mark> در این کادر نام خود را وارد کنید.
- ۳) در این قسمت ایمیل خود را وارد نمایید.
- (ایمیلی که با آن در بروکر آرون ثبت نام کردید را ثبت نمایید.)
- ۵) در این بخش در بین لیست، کشور محل سکونت خود را انتخاب کنید.

۸-۷) تیک این گزینه رو فعال کنید و در پایان گزینه <mark>Register</mark> را انتخاب کنید که ثبت نام شما تکمیل شود.

- <mark>۲)</mark> در این کادر نام خانوادگی خود را وارد نمایید.
- ۴) دراین بخش شماره همراه خود را وارد کنید.

(پیش شماره کشور خود را وارد کرده و سپس شماره همراه خود را وارد کنید: مثال: ۹۸۹۳۳۱۲۳۴۵۶۷۸+)

۶) در این کادر یک پسوورد ایجاد کنید.

(پسوورد باید دارای یک حرف بزرگ-حروف کوچک-علامت اختصاری و اعداد باشد. مثال: AroN@#1234)

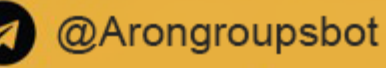

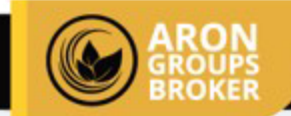

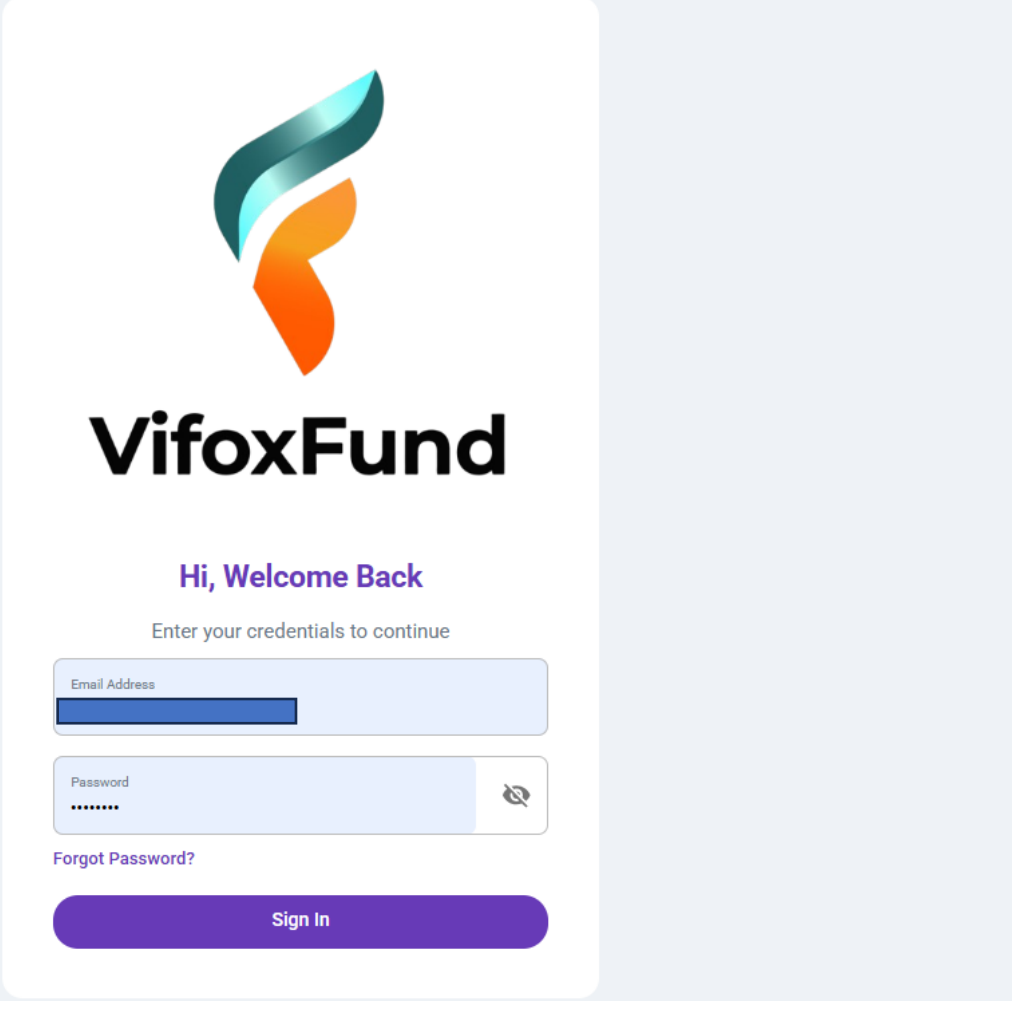

پس از ورود به این صفحه ، ایمیل و پسووردی که با آن در ویفاکس ثبت نام کردید را وارد کنید و روی گزینه <mark>Sign In</mark> بزنید.

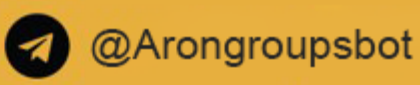

|                                                                                                    | و نام و درخواست حساب پراپ                                                      | اموزش ثبت                                                                      |                                                                                |                                                                              |
|----------------------------------------------------------------------------------------------------|--------------------------------------------------------------------------------|--------------------------------------------------------------------------------|--------------------------------------------------------------------------------|------------------------------------------------------------------------------|
| VifoxFund                                                                                                    | Become Our Partner                                                             |                                                                                |                                                                                | Client ID: 101666                                                            |
| Profile<br>() My Profile                                                                                                    | Your last purchase was successful, for more information                        | on go to <u>Dashboard</u> .                                                    |                                                                                | ×                                                                            |
| Pages<br>답 Dashboard<br>사업 Analysis Hub                                                                                                    |                                                                                |                                                                                |                                                                                |                                                                              |
| 순 Challenges                                                                                                    | \$ 5,000<br>Account<br>2 Phase Evaluation Challenge 5K Step-1                  | \$ 10,000<br>Account<br>2 Phase Evaluation Challenge 10K Step-1                | \$ 25,000<br>Account<br>2 Phase Evaluation Challenge 25K Step-1                | \$ 100,000<br>Account<br>2 Phase Evaluation Challenge 100K Step-1            |
| Italing tools   Image: Source of the second second | Target 6%<br>Daily DD 5%<br>Max DD 12%<br>Min Trade Day 5 Day<br>Conv Trade NO | Target 6%<br>Daily DD 5%<br>Max DD 12%<br>Min Trade Day 5 Day<br>Copy Trade NO | Target 6%<br>Daily DD 5%<br>Max DD 12%<br>Min Trade Day 5 Day<br>Conv Trade NO | Time 90 Day<br>Target 6%<br>Daily DD 5%<br>Max DD 12%<br>Min Trade Day 5 Day |
| Payouts                                                                                                    | \$ 44.00                                                                       | \$ 70.00                                                                       | \$ 170.00                                                                      | Copy Trade NO<br>\$ 770.00                                                   |
| Support                                                                                                    | SELECT                                                                         | SELECT                                                                         | SELECT                                                                         | SELECT                                                                       |

پس از ورود به این صفحه گزینه Challenges را انتخاب نمایید

در این بخش حساب پراپ با مبالغ متفاوت و همچنین ویژگی هایی از جمله حداقل سود هدف – درادوان روزانه – حداکثر دراداون – حداقل تعداد روز معاملاتی خدمت شما نمایش داده خواهد شد.

مبلغ پراپ قابل دریافت موردنظر خود را انتخاب کنید و روی گزینه SELECT بزنید و وارد مرحله بعد شوید.

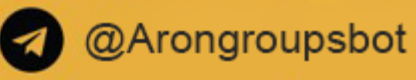

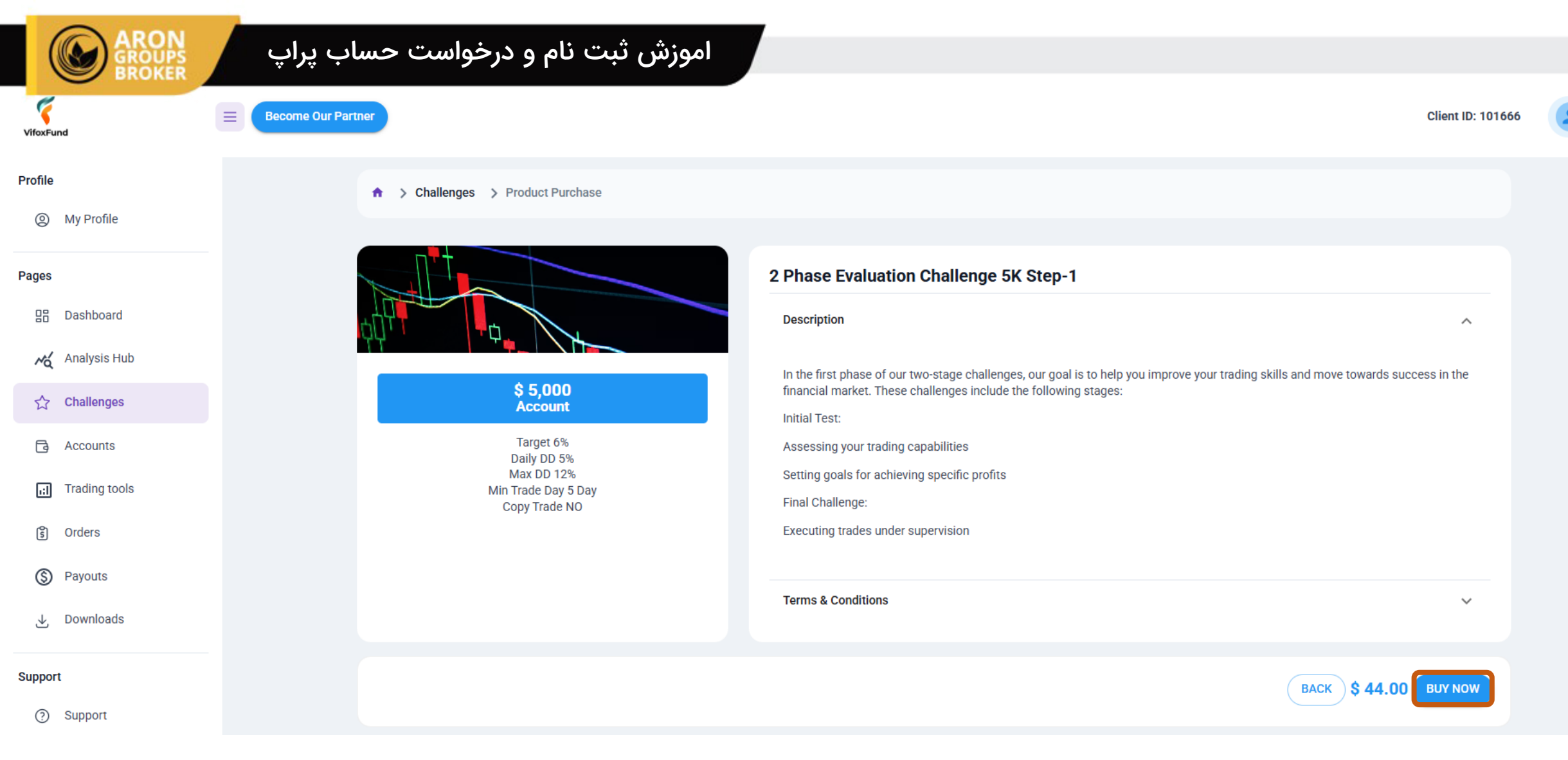

جهت دریافت حساب پراپ روی گزینه BUY NOW بزنید.

ලි

| (            |                         | اموزش ثبت نام و درخواست حساب پراپ                                                                |                      |  |
|--------------|-------------------------|--------------------------------------------------------------------------------------------------|----------------------|--|
| VifoxF       | und                     | E Become Our Partner                                                                             | Client ID: 101666    |  |
| Profile<br>© | My Profile              | ★ > Challenges > Checkout                                                                        |                      |  |
| Pages        | Dashboard               | Payment   2 Phase Evaluation Challenge 5K Step-1                                                 | ÷                    |  |
| ~            | Analysis Hub            | Payment options Summary                                                                          |                      |  |
| ☆<br>⊡       | Challenges<br>Accounts  | Coline<br>Vifox Fund<br>Coline<br>Subtotal                                                       | \$ 44.00             |  |
| ;;]<br>(8)   | Trading tools<br>Orders | Processing Time: 24/7<br>Fees: Exchange/wallet providers and network fees may apply at checkout. | \$ 44.00             |  |
| \$           | Payouts                 | @VIFOXEXCHANGEBOT Telegram BOT                                                                   | ssued identification |  |
| ⊥<br>Suppo   | Downloads               | Processing Time: 24/7<br>Fees: Additional fees may apply depending on your transfer provider.    |                      |  |
| 0            | Support                 | All payments are processed through a secure PCI compliant payment provider.                      | Proceed To Payment   |  |

۱) در این بخش روی روش پرداخت خود را کلیک کنید.

۲) پرومو کد، کدی اختصاصی است که در بازههای زمانی مشخص و در قالب طرحهای تشویقی از سوی شرکت ارائه میشود. کاربران میتوانند با وارد کردن این کد هنگام خرید چالش، از تخفیف بهرهمند شوند. در صورت فعال بودن هرگونه طرح مرتبط با پرومو کد، اطلاعات لازم از طریق کانالهای رسمی اطلاعرسانی خواهد شد.

<mark>۳)</mark> تیک این گزینه را فعال کنید.

۴) در پایان گزینه Proceed To Payment را انتخاب کنید.

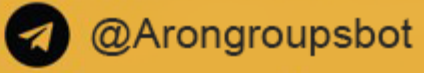

## اموزش ثبت نام و درخواست حساب پراپ

#### 🚾 VifoxFund

ARON GROUPS BROKER

| Details:                                   | Select your preferred cryptocurrency                                                                                      |   |
|--------------------------------------------|----------------------------------------------------------------------------------------------------|---|
| 2 Phase Evaluation Challenge 5K St<br>ep-1 | Search cryptocurrencies                                                                                                   | Q |
|                                            | BNB (BEP20)       USDT (BEP20)       USDT (ERC20)         ~0.07462780 BNB       •44.01000000 USDT       •44.01000000 USDT |   |
|                                            | USDT (TRC20)<br>≈44.01000000 USDT                                                                                         |   |
|                                            |                                                                                                    |   |
|                                            |                                                                                                    |   |
|                                            |                                                                                                    |   |
| Total: \$44.00 USD                         | ① Please pay attention to the blockchain of the crypto you are selecting.                                                 |   |

Report Merchant

If you encounter any problems, provide this token: 🕞 Sgkl9Es6WCSVknyI9eT9mYIQUPPrAplG

در این بخش شبکه ارزی صحیح و مطابق با مبدا خود را انتخاب کنید.

Powered by 😳 BlockBee

📼 EN 🔿 🔅

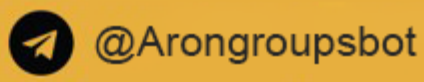

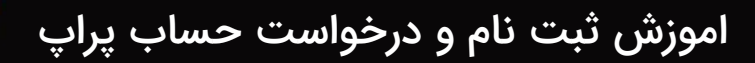

#### 📀 🚾 VifoxFund

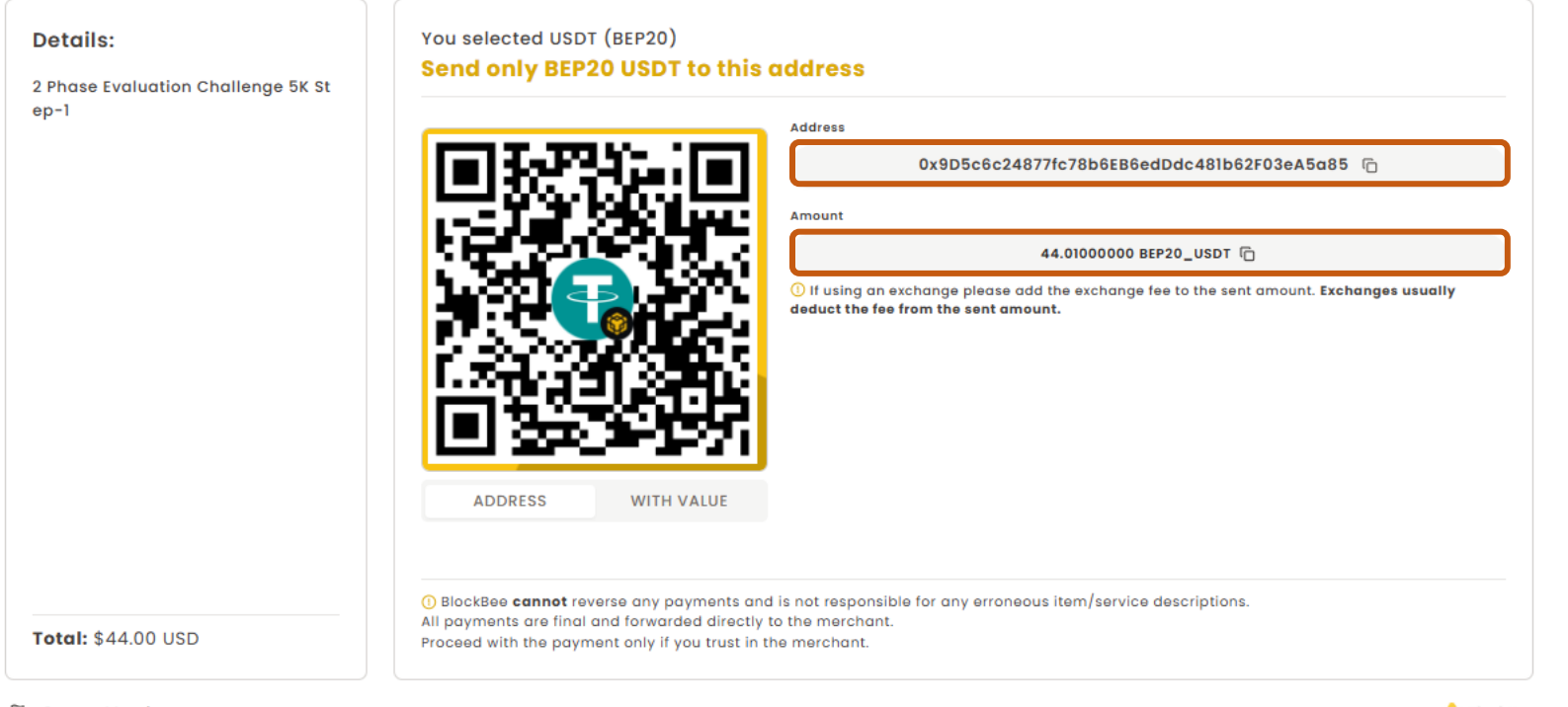

🏳 Report Merchant

Powered by 💠 BlockBee

🖷 EN 🔨

-0-

If you encounter any problems, provide this token: 🗇 Sgkl9Es6WCSVknyI9eT9mYIQUPPrApl6

پس از انتخاب روش واریز، آدرس ولت جهت واریز خدمتتون نمایش داده میشود.آدرس ولت را کپی کنید و میزان مبلغ موردنظر برای دریافت حساب پراپ را واریز کنید.

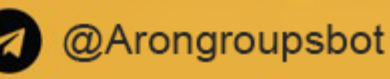

|                | حساب پراپ                | ت نام و درخواست                       | اموزش ثبت                        |                |          |          |             |                   |      |
|----------------|--------------------------|---------------------------------------|----------------------------------|----------------|----------|----------|-------------|-------------------|------|
| VifoxFund      | Become Our Partner       |                                       |                                  |                |          |          |             | Client ID: 101666 | ŝ    |
| Profile        | Accounts                 |                                       |                                  |                |          |          |             | Total Account:    | s: 1 |
| My Profile     | Your last purchase is in | n the process of being confirmed, for | more information go to <u>Or</u> | ders.          |          |          |             |                   | ×    |
| Pages          |                          |                                       |                                  |                |          |          |             |                   |      |
| 믑 Dashboard    | ✓ Trading Accounts (1)   | )                                     |                                  |                |          |          |             |                   |      |
| Analysis Hub   |                          | _                                     |                                  |                |          |          |             |                   |      |
| ☆ Challenges   | Account Number           | Status                                | Cur                              | rency          |          |          |             |                   |      |
| Accounts       | Search Account           | Select Status                         | • S                              | earch Currency | •        |          |             |                   |      |
| ITrading tools | Account                  | Account Type                          | Status                           | Leverage       | Currency | Balance  | Free Margin |                   |      |
| දී Orders      | 233251                   | Challenge - MT5                       | IN PROGRESS                      | 1:100          | USD      | 5000 USD | 100.00      | Change Password   |      |
| S Payouts      |                          |                                       |                                  |                |          |          |             | 1–1 of 1 < >      |      |
| ⊥ Downloads    |                          |                                       |                                  |                |          |          |             |                   |      |

پس از پرداخت صحیح، حساب برای شما افتتاح خواهد شد و در بخش Accounts میتوانید مشخصات حساب را مشاهده کنید.

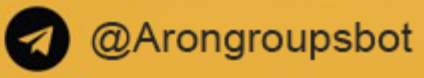

**Telegram:** AronGroupsBroker\_Academy linstagram: Arongroups

**D** Linkedin: Arongroups

• Youtube: AronGroups

Clubhouse:

Arongroups Broker

Aparat:
 Arongroups

**Facebook:** AronGroupsCompany

Twitter: Arongroupsco

Site: Arongroups.co

# ARON GROUPS